## DA's vejledning til fastsættelse af kontingentgrundlag ved brug af værdier indberettet til eIndkomst

Du skal logge på SKATs TastSelv Erhverv, via skat.dk

Efter login vælges i første menu *Indberet til eIndkomst*:

| Velkommen til TastSelv 🗄 ×                                                                                                    | ≚ – □ ×                |
|----------------------------------------------------------------------------------------------------|------------------------|
| ← → C • SKAT [DK]   https://www.skat.dk/front/appmanager/skat/ntse                                                                                                    | ☆ 💹 :                  |
| Her er du: Forside - Velkommen til TastSelv Erhverv                                                                                                    | Du er logget på som    |
| Velkommen til TastSelv Erhverv<br>Logget ind med cvr- og se-nummer 77 04 25 12 Bannergårds Auto v/Claus Birk Bann                                                                                                    |                        |
|                                                                                                    | Udskriv                |
| Ny mobil momsløsning<br>Du kan nu indberette og betale moms via din mobiltelefon. Hvis du rammer TastSelv Erhverv på en mobil, kommer du direkte ind på løsningen, hvor<br>brugegrænsefladen er tilpasset skærmen.         | * <u>A Storresknit</u> |
| Nye betalingsmuligheder i TastSelv Erhverv                                                                                                    |                        |
| Du kan nu også betale via dankort og Mobile Pay i TastSelv Erhverv. Når du går ind på Skattekontoen, og vælger Betal, bliver de nye betalingsmuligheder vist.<br>Betalingerne går direkte ind på Skattekontoen som hidtil. |                        |
| Der er desuden en genvej i 'Indberet Moms' løsningen. Her kan du gå direkte videre til de nye betalingsmuligheder, når du har indberettet din moms.                                                                        |                        |
| Du er nu logget på TastSelv Erhverv og kan indberette til SKAT                                                                                                    |                        |
| Indberet til eindkomst                                                                                                    |                        |
| Indberst moms                                                                                                    |                        |
| Indberet told                                                                                                    |                        |
| Indberet punktafgifter                                                                                                    |                        |
| Indueret ionsumsatuit                                                                                                    |                        |
| Induerst subjects at grant start                                                                                                    |                        |
|                                                                                                    |                        |
|                                                                                                    |                        |
|                                                                                                    |                        |
|                                                                                                    |                        |
| Sitemap                                                                                                    | Privatlivspolitik 👻    |

| I | næste m | enu vælges | Indberette/ | 'forespørge | på eIndkomst | :/LetLøn |
|---|---------|------------|-------------|-------------|--------------|----------|
|   |         |            | ,           | , <u>,</u>  | 1            |          |

| eIndkomst / CPS - TastSe × SKATs TastSelv ×                                                                                                    | ▲ – □ × |
|----------------------------------------------------------------------------------------------------|---------|
| ← → C SKAT [DK]   https://www.skat.dk/gtse/erhverv/menu                                                                                                    | ☆ 🖾 :   |
|                                                                                                    | 5KAT    |
| TastSelv menu (erhverv)                                                                                                    |         |
| SE-nummer 77042512 har nu adgang til at:<br>• Ændre tilmeldingsoplysninger<br>• Indberette/forespørge på elndkomst/LetLøn<br>• Betaling vedrørende elndkomst<br>• Tilmelde til betaling via PBS<br>• Forespørge på indberetninger<br>• Autorisere revisor m. fl. til indberetning |         |
|                                                                                                    |         |

| eIndkomst / CPS - TastSe × SKAT, eIndkomst, Hoved ×                                                                                                    | ▲ - □ ×                                                                                                    |
|----------------------------------------------------------------------------------------------------|----------------------------------------------------------------------------------------------------|
| ← → C                                                                                                    | in/do/login/wssoselect 🔂 😥 🗄                                                                                                    |
| eIndkomst                                                                                                    |                                                                                                    |
| eIndkomst menu - produktionssystem                                                                                                    |                                                                                                    |
| Indberet lønoplysninger - online<br>Indberet lønoplysninger - filupload<br>Indberet nulangivelse<br>Forespørg/Kopiér/Tilbagefør indberetninger<br>Forespørg på indberetningsstatus<br>Tjek af registreringsforhold<br>Afstemning af indberetninger<br>Meddelelse til virksomhed<br>Periodeadvis<br>Indberet ansættelsesoplysninger - herunder skattekortbestilling<br>Skattekort - forespørgsel<br>Skattekort - download<br>Kommunikationsindstillinger og LetLøn tilmelding | Driftslog.<br>Systemmeddelelse<br>1 Find elndkomst- og LetLon-vejledninger ved at<br>klikke på linket nederst i dette skærmbillede<br>2 elndkomsts support tif. nummer: 72 22 28 24.<br>3 LetLøn support tif. 70 15 73 00 åben mandag,<br>tirsdag og torsdag samt første og sidste hverdag i<br>måneden fra kl. 10 til 14 - besvarer kun<br>spørgsmål fra virksomheder tilmeldt LetLøn |
| Afslut                                                                                                    |                                                                                                    |
| Du kan finde vejledning om elndkomst <u>her</u> .                                                                                                    | -                                                                                                    |

## I elndkomst hovedmenu vælges Afstemning af indberetninger

I afstemningsmenuen vælges:

- 1. Alle indberetninger
- 2. Sumoplysninger for virksomhed
- 3. Alle medarbejdere
- 4. Den periode der skal betales kontingent for
- 5. Klik på Start

| E SKAT, eIndkomst, Søgning på indberettede oplysninge      | r - Windows Internet Ex | plorer provided by Skat |        |        |             | ×    |
|------------------------------------------------------------|-------------------------|-------------------------|--------|--------|-------------|------|
| SE-nr. 15977477<br>andelljo071004                          |                         |                         |        |        | SKAT        | ^    |
| <u>e</u> Indkomst menu   <u>Hj</u> ælp   <u>P</u> rint     |                         |                         |        |        |             |      |
|                                                            |                         |                         |        |        |             |      |
|                                                            |                         |                         |        |        |             |      |
| Afstemning af indberetning                                 | er                      |                         |        |        |             |      |
|                                                            |                         |                         |        |        |             |      |
| Vælg indberetninger                                        |                         |                         |        |        |             |      |
| Alle indberetninger                                        |                         |                         |        |        |             |      |
| O Kun egne indberetninger                                  |                         |                         |        |        |             |      |
| O Kun indberetninger foretaget af lønbureau - herunde      | r SKAT                  |                         |        |        |             |      |
| Vælg afstemningstype                                       |                         |                         |        |        |             |      |
| Sumoplysninger for virksomhed                              |                         |                         |        |        |             |      |
| O Sumoplysninger pr. medarbejder                           | Specificeret kode       | 68                      |        |        |             |      |
| O Detailoplysninger pr. medarbejder                        |                         |                         |        |        |             |      |
| O Ansættelsesoplysninger pr. dagsdato                      | 🗹 Ansatte 🛄 Frati       | rådte                   |        |        |             |      |
| O Ansættelsesoplysninger -alle indberettede for en per     | iode                    |                         |        |        |             |      |
| Vælg medarbejdere                                          |                         |                         |        |        |             |      |
| Alle medarbejdere                                          |                         |                         |        |        |             |      |
| Alle medarbejdere med CPR-nr.                              |                         |                         |        |        |             |      |
| Specifik medarbejder med CPR-nr.                           |                         | eller Person SE-nr.     |        |        |             |      |
| O Upload kommasepareret liste (CSV) af CPR-numre           |                         | Gennemse                |        |        |             |      |
| O Alle medarbejdere uden CPR-nr. (evt. med Person-S        | SE-nr.)                 |                         |        |        |             |      |
| Vælg periode mm.                                           |                         |                         |        |        |             | ш    |
| Afregningsperiode fra Januar                               | 2017                    | ✓ til Marts             | ✓ 2017 | $\sim$ |             |      |
| O Lønperiode startdato (ÅÅÅÅMMDD)                          | slutdato                |                         |        |        |             | T    |
|                                                            |                         |                         |        |        |             |      |
|                                                            |                         |                         |        |        | Start       |      |
| L                                                          |                         |                         |        |        |             |      |
| Brugernavn:w04266, Billed-Id:551, Status:OK SKAT testmiljø |                         |                         |        |        | <b>100%</b> | • // |

| Som | svar på | ovenstående | fås dette | billede | med Sumor | olysninger | for virksomhed: |
|-----|---------|-------------|-----------|---------|-----------|------------|-----------------|
|     |         |             |           |         |           |            |                 |

| KAT, eIndkom                | ist, Søgning på ir  | ndberettede o     | plysninger - Wind    | dows Internet Exp   | plorer provided by | / Skat      |               |               |             |             | .   🗆 |
|-----------------------------|---------------------|-------------------|----------------------|---------------------|--------------------|-------------|---------------|---------------|-------------|-------------|-------|
| nr. 15977477<br>elljo071004 |                     |                   |                      |                     |                    |             |               |               |             | SKA         |       |
| dkomst mer                  | 1u   <u>H</u> jælp  | <u>P</u> rint   ] | [ilbage              |                     |                    |             |               |               |             |             |       |
|                             |                     |                   |                      |                     |                    |             |               |               |             |             |       |
| umoply                      | ysninger            | for vi            | rksomhe              | d                   |                    |             |               |               |             |             |       |
| ultat for af                | regningsperio       | de 01.2017        | - 03.2017            |                     |                    | Resultate   | t indeholder: | alle medarbe  | jdere       |             |       |
| Vis                         | kun beløbsfelter    |                   | Vis                  | kun feriekontofelte | r .                |             |               |               |             |             |       |
|                             |                     |                   |                      |                     |                    |             |               | LT 2.7 1 2000 |             |             | 1     |
| I-SE-nr<br>Flere            | P-SE-nr<br>15977477 | Alle              | Per-start            | Per-slut<br>2017 03 | Feltnr 0013        | Feltnr 0014 | Feltnr 0015   | Feltnr 0016   | Feltnr 0020 | Feltnr 0036 |       |
| Sum                         | 10011411            | Paile             | 1.01                 | 2017.00             | 131.201.00         | 70.000,00   | 104.750.00    | 20.820.00     | 534.00      | 40.000,00   |       |
| Sum                         |                     |                   |                      |                     | 131.201,00         | 70.000,00   | 104.750,00    | 20.820,00     | 534,00      | 40.000,00   | ,     |
|                             |                     |                   |                      |                     |                    |             |               |               |             |             | Y     |
| niletasterne                | nå skærmen el       | ler tastaturet    | til at navigere i ta | bellen              |                    |             |               |               |             |             |       |
| piletasterrie               | pa andermen en      | ici tastaturet,   | ur at navigere i ta  | ivenen.             |                    |             |               |               |             |             |       |
| til som fil                 |                     |                   |                      |                     |                    |             |               |               |             |             |       |
|                             |                     |                   |                      |                     |                    |             |               |               |             |             |       |
|                             |                     |                   |                      |                     |                    |             |               |               |             |             |       |
| <u>T</u> ilbage             |                     |                   |                      |                     |                    |             |               |               |             |             |       |
|                             |                     |                   |                      |                     |                    |             |               |               |             |             |       |
|                             |                     |                   |                      |                     |                    |             |               |               |             |             |       |
|                             |                     |                   |                      |                     |                    |             |               |               |             |             |       |
|                             |                     |                   |                      |                     |                    |             |               |               |             |             |       |
|                             |                     |                   |                      |                     |                    |             |               |               |             |             | A     |

Klik på knappen øverst til venstre Vis kun beløbsfelter

Ovenstående vil resultere i dette billede:

| SKAT, eIndkomst, S                  | öøgning på indt                 | oerettede oplysr              | inger - Windov           | vs Internet Explo     | orer provided by         | / Skat                  |                         |                          |                          | _ 0  |
|-------------------------------------|---------------------------------|-------------------------------|--------------------------|-----------------------|--------------------------|-------------------------|-------------------------|--------------------------|--------------------------|------|
| E-nr. 15977477<br>delljo071004      |                                 |                               |                          |                       |                          |                         |                         |                          |                          | SKAT |
| ndkomst menu                        | <u>H</u> ijælp                  | <u>P</u> rint   <u>T</u> ilba | ge                       |                       |                          |                         |                         |                          |                          |      |
| Sumoplys                            | ninger j                        | for virk                      | somhed                   |                       |                          |                         |                         |                          |                          |      |
| esultat for afregi<br>Tilføj de fje | ningsperiode<br>ernede kolonner | 01.2017 - 03                  | .2017                    |                       |                          | Resultate               | indeholder:             | alle medarbe             | jdere                    |      |
| Feitnr 0013<br>131.201,00           | Feltnr 0014<br>70.000,00        | Feitnr 0015                   | Feltnr 0016<br>20.820,00 | Feltnr 0020<br>534,00 | Feitnr 0036<br>40.000,00 | Feitnr 0042<br>8.600,00 | Feltnr 0046<br>4.588,00 | Feltnr 0147<br>10.000,00 | Feltnr 0148<br>20.000,00 |      |
| 131.201,00                          | 70.000,00                       | 104.750,00                    | 20.820,00                | 534,00                | 40.000,00                | 8.600,00                | 4.588,00                | 10.000,00                | 20.000,00                |      |
| yt piletasterne på                  | skærmen eller                   | tastaturet, til at            | navigere i tabe          | llen.                 |                          |                         |                         |                          |                          |      |
| nt   <u>T</u> ilbage                |                                 |                               |                          |                       |                          |                         |                         |                          |                          |      |
|                                     |                                 |                               |                          |                       |                          |                         |                         |                          |                          |      |
|                                     | lad Idi551 State                | IS OK SKAT test               | milia                    |                       |                          |                         |                         |                          |                          | 100% |